# 如何使用思科安全终端准备黄金映像

### 目录

<u>简介</u> <u>先决条件</u> <u>要求</u> <u>覆盖标志</u> <u>步骤</u> 更新黄金图像</u> 相关信息

## 简介

本文档介绍为在主机上部署思科安全终端准备"黄金映像"的步骤。这将适用于虚拟机(VM)或硬件"黄 金映像"使用。"黄金映像"用于从一个映像文件在多个主机上安装思科安全终端。

### 先决条件

#### 要求

- 使用Windows OS命令提示符
- 虚拟环境知识

**注意:**在安全终端Windows连接器6.3.1上,已添加新的安装功能标志。这样,您就可以安装 连接器,而不会注册连接器或导致部署中的复制问题。

## 覆盖标志

使用安装程序时,用于黄金图像的新标志是/goldenimage [1|0]

0 — 默认值 — 此值不会触发金牌映像选项,操作方式与安装程序运行时完全没有该选项一样。
 不跳过初始连接器注册和安装时启动。

C:\> CiscoInstaller\_goldenimage.exe /R /S /goldenimage 0 [other options...]

 1 — 安装为黄金映像。这将是与标志一起使用的典型选项,也是唯一预期使用。跳过初始连接 器注册和安装时启动。

C:\> CiscoInstaller\_goldenimage.exe /R /S /goldenimage 1 [other options...]

### 步骤

注意:最佳做法是安装最后一个连接器,以准备"金色映像"。

1. 根据您的要求准备Windows映像;为Windows映像安装除连接器外的所有**所需**软件配置。

- 2. 安装思科安全终端。
- 3. 使用/goldenimage 1标志向安装程序指示这是黄金映像部署。

C:\> CiscoInstaller\_goldenimage.exe /R /S /goldenimage 1

- 4. 完成安装。
- 5. 冻结你的黄金图像。

在"Golden Image"安装了应用程序、预装了系统并且安装了/goldenimage标志的安全终端后,主机 就可以冻结和分发了。克隆主机启动后,安全终端将启动并注册到云。除非您要对策略或主机进行 更改,否则无需对连接器的配置执行进一步操作。

该标志防止连接器在基本图像上启动和注册。在映像的下一次启动时,连接器将处于其配置为由分 配给它的策略所进入的功能状态。

**重要信息:**如果在冻结虚拟机之前,金牌映像已注册到AMP云,建议在金牌映像虚拟机上卸 载并重新安装安全终端,然后再次冻结虚拟机,以防止注册和连接器重复问题。在此卸载过程 中,不建议修改AMP的任何注册表值。

### 更新黄金图像

当您需要更新黄金图像以保留未注册的连接器时,您有两个选项。

#### 推荐流程

- 1. 卸载连接器。
- 2. 安装主机更新/升级。
- 3. 在黄金图像处理之后,使用黄金图像标志重新安装连接器。
- 4. 如果按照该过程,则主机不应启动连接器。
- 5. 冻结图像。
- 6. 在启动克隆之前,请验证Golden Image未注册到门户以防止不需要的重复主机。

#### 替代流程

- 1. 确保主机未连接到Internet,以阻止连接器注册。
- 2. 停止连接器服务。
- 3. 安装更新.
- 4. 更新完成后冻结映像
- 5.为了防止出现重复的主机,需要防止连接器注册。当您删除连接时,这会阻止它向外注册到云。此外,被停止的连接器将保持该状态,直到下次重新启动,这将允许克隆注册为唯一主机。
  6. 在启动克隆之前,请验证Golden Image未注册到门户以防止不需要的重复主机。

## 相关信息

- 禁用和启用思科安全终端连接器服务
- 思科安全终端 技术说明
- 思科安全终端 用户指南
- 技术支持和文档 Cisco Systems